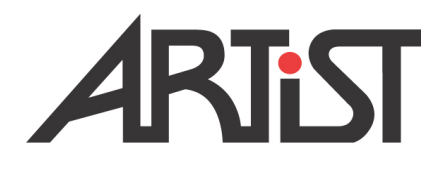

# Firmware Installation Guide

Panel Update

© 2006 Riedel Communications GmbH. Alle Rechte vorbehalten.

Dieses Handbuch ist urheberrechtlich geschützt. Das Kopieren, Vervielfältigen, Übersetzen oder Umsetzen in irgendein elektronisches Medium oder maschinell lesbare Form im Ganzen oder in Teilen ohne vorherige schriftliche Genehmigung von Riedel ist nicht gestattet. Riedel übernimmt keine Gewähr für die Richtigkeit des Inhalts dieses Handbuchs. Die Rechte an anderen in diesem Handbuch erwähnten Marken- und Produktnamen liegen bei ihren Inhabern und werden hiermit anerkannt.

© 2006 Riedel Communications GmbH. All rights reserved.

Under the copyright laws, this manual may not be copied, in whole or in part, without the written consent of Riedel. Every effort has been made to ensure that the information in this manual is accurate. Riedel is not responsible for printing or clerical errors. All trademarks are the property of their respective owners.

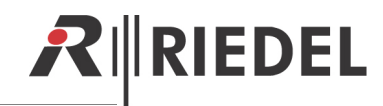

#### The handling of documents

| Document:    | Firmware Installation Guide           |    |                    |  |  |  |
|--------------|---------------------------------------|----|--------------------|--|--|--|
|              | Panel Update                          |    |                    |  |  |  |
|              | Version 2.0                           |    |                    |  |  |  |
| Created:     | 04.08.2004                            | by | Christian Lange    |  |  |  |
| Last update: | 23.10.2006                            | by | Christian Lange    |  |  |  |
| Printed      |                                       |    |                    |  |  |  |
| Audited:     | 25.10.2006                            | by | Christian Lange    |  |  |  |
|              |                                       |    | Lars Roettges      |  |  |  |
|              |                                       |    | Christian Schaefer |  |  |  |
| Released:    | 27.10.2006                            |    | Christian Lange    |  |  |  |
| Place        | Riedel Communications GmbH, Wuppertal |    |                    |  |  |  |
|              |                                       |    |                    |  |  |  |

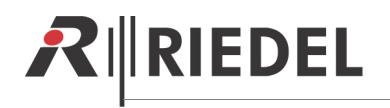

## CONTENT

| 4 | SERVICE                                  | 12             |
|---|------------------------------------------|----------------|
| 3 | DANNER-PANEL 180 ROTATION   3.1 Overview | <b>9</b><br>11 |
| 2 | CHARACTER SET                            | 8              |
| 1 | PANEL FIRMWARE UPDATE                    | 5              |

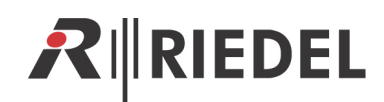

## **1 PANEL FIRMWARE UPDATE**

In order to see which version of firmware is in the panels, simply switch on the power of the panel without connecting it to the frame.

For example: In the bottom left key of the panel will be displayed something like MV-3.xx (Monitor file) next to it will be AV-3.xx (Artist file).

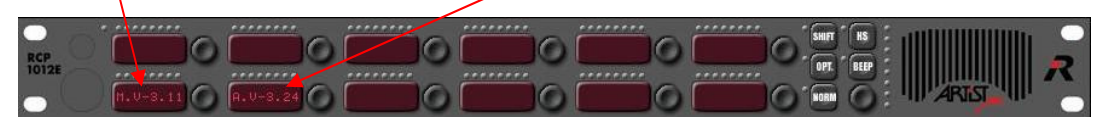

The actual firmware version of the panel can be obtained from the Riedel Costumer Service or in the future over the internet. Please contact the service via the form on the Riedel website (<u>www.riedel.net</u>  $\rightarrow$  contact  $\rightarrow$  service): customerservice@riedel.net

For the Panel Update, you need the Artist client firmware 5010 / 5105 or higher.

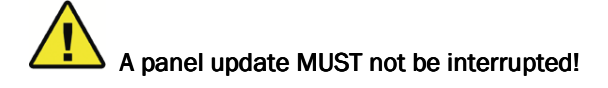

#### Upgrade procedure

- 1. Copy the firmware files from the CD (or e-mail) you received to a working directory on your hard disk.
- 2. Make sure that you are connected to the Artist frame with either a Cat5 Ethernet cable through a router/hub or switch, or directly with a Cat5 crossover cable.
- 3. Make sure that the Artist frame is switched on.
- 4. Start the Director software.
- 5. Click the"Net" button to enable the network connection.

| ) 6 6 6 6     |                  |              | 1 OATH OATH                 |
|---------------|------------------|--------------|-----------------------------|
|               |                  |              | 5 <u>maria</u> <u>maria</u> |
| 🕶 GPI0 🛛 🖷    | g Groups + Confs | Users        |                             |
| ?! Cfg Errors | 🗐 Log            | Dr Logic     | Zoom: whole Page            |
| Retwork       | Ports            | Scroll-Lists |                             |

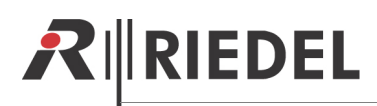

6. When the connect button is lit, select"view" then"online bar" in your Director software.

| ARTIST with 1 Nodes Online. | Connect |      |
|-----------------------------|---------|------|
|                             |         | <br> |

7. Then select your node.

| Online | e Nodes    |         |      |       |      |     |     |     |         |         |       |          |           |        |                 | (   |
|--------|------------|---------|------|-------|------|-----|-----|-----|---------|---------|-------|----------|-----------|--------|-----------------|-----|
| Ser    | rialNr     | Net     | Node | Cfgld | Nvld | Soa | Noa | Mst | ValMemb | ValInfo | ValNV | Lock     | Members   | NV-Len | Version         |     |
| 000    | 000102     | 1       | 2    | 337   | 44   | 0   | 26  | Yes | Yes     | Yes     | Yes   |          | 26 (0100, | 88 167 |                 |     |
|        |            |         |      |       |      |     |     |     |         |         |       |          |           |        |                 |     |
|        |            |         |      |       |      |     |     |     |         |         |       |          |           |        |                 |     |
|        |            |         |      |       |      |     |     |     |         |         |       |          |           |        |                 |     |
|        |            |         |      |       |      |     |     |     |         |         |       |          |           |        |                 |     |
|        |            |         |      |       |      |     |     |     |         |         |       |          |           |        |                 |     |
|        |            |         |      |       |      |     |     |     |         |         |       |          |           |        |                 |     |
|        |            |         |      |       |      |     |     |     |         |         | _     |          |           |        |                 |     |
|        |            |         |      |       |      |     |     |     |         |         |       | Update F | Firmware  | Cha    | nge Configurati | ion |
|        |            |         |      |       |      |     |     |     |         |         |       |          |           |        |                 |     |
| No S   | Status ava | ilable. |      |       |      |     |     |     |         |         |       |          |           |        |                 |     |
|        |            |         |      |       |      |     |     |     |         |         |       |          |           |        |                 |     |
| 1      |            |         |      |       |      |     |     |     |         |         |       |          |           |        |                 |     |
|        |            |         |      |       |      |     |     |     |         |         |       |          |           |        |                 |     |

8. Select "Update Firmware".

|                | alalog only, il ye                                         | ou know chocky | milot you do |
|----------------|------------------------------------------------------------|----------------|--------------|
| Select Firmwa  | ire File: Kno F                                            | ile selected>  |              |
| Firmware-Info: | <no file="" select<="" th=""><th>ed&gt;</th><th></th></no> | ed>            |              |
|                |                                                            | Cancel         | Update       |

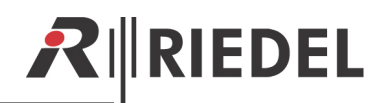

9. Select the panel firmware file from your computer

| Update Firmware (all device types) in Node 2                                                                                                    |  |  |  |  |  |  |
|----------------------------------------------------------------------------------------------------|--|--|--|--|--|--|
| WARNING: This configuration tool should only be<br>operated by experienced system administrators with<br>the appropriate training on Riedel equipment.                       |  |  |  |  |  |  |
| Update Firmware (all device types) in Node 2<br>Please select the file that contains the firmware update.<br>Director will automatically identify the hardware type from the |  |  |  |  |  |  |
| Select Firmware File: C:\Dokumente und Einstellungen\                                                                                                    |  |  |  |  |  |  |
| Firmware Info: PANEL-M1<br>V3T20                                                                                                    |  |  |  |  |  |  |
| Client-Card: All client cards                                                                                                    |  |  |  |  |  |  |
| 1 2 3 4 5 6 7 8<br>Update Panels: 🔽 🔽 🔽 🔽 🔽                                                                                                    |  |  |  |  |  |  |
| Update Cancel                                                                                                    |  |  |  |  |  |  |

10. The default setting is to update all port of the client card. Select the client card and the port where the panel is connected and press the "Update"button.

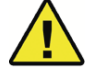

### IMPORTANT!!! DO NOT SWITCH THE PANEL OFF.

11. This process also takes about 2.5 minutes

Ensure by looking at a panel that the update is finished. Do NOT look at the Director. Director has a timeout of one minute and this update takes longer. The panel will reboot when the update is complete.

If this process is interrupted, the affected panels will need to be returned to Riedel Costumer Service for re-programming!

Now the update is complete.

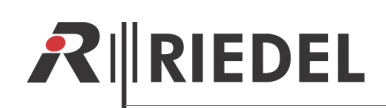

## **2 CHARACTER SET**

This chapter describes the install a new character set on a panel.

- 1. Follow the steps in chapter 1. Instead a panel firmware selects a font file.
- 2. After this make a panel reset.
- 3. When the panel shows "Wait for ......" Then press the SHIFT, OPT and NORM key at the same time.

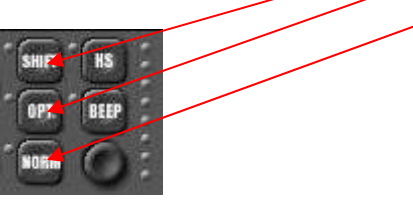

4. Now the panel starts in the demo mode. Press the **OPT** key and simultaneously press the "INI-FONT" key on the below left site. Release both keys.

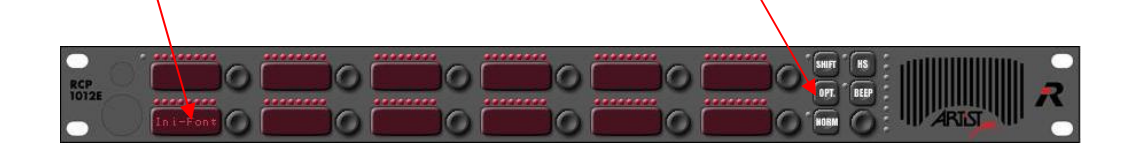

5. The new character set is now installed in the panel.

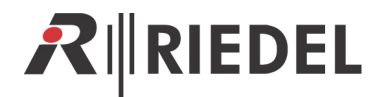

## **3 DANNER-PANEL 180 ROTATION**

In some cases, after the Update the font on the Danner panels (DBM1004, DEM 1006) is turned by  $180^{\circ}$  degrees after powering.

If you encounter the font turned by  $180^{\circ}$  degrees, please follow the next few steps.

#### Requirements

- Director Version 5101
- node-firmware 6.55 (or higher)
- client-firmware 5106Q03
- DIF with Firmware AV3.27 (or higher)

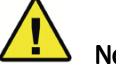

- Note:
- Node-firmware 6v55 will work with this workaround.
- Client card firmware 5106Q03 is capable of turning the font inside the Dannerpanel.
- Higher client card firmware is only capable of turning fonts inside 2000-series panels.
- Since Director 52xx (or higher) is not compatible to client card firmware 5106Qxx you have to use Director5101.
- Therefore it is essential to save your Artist system configuration before starting this procedure.
- If necessary, please take a look into the Director User Guide to assist.

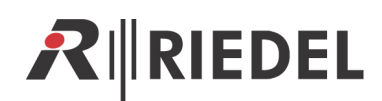

- 1. Save your Artist-configuration
- 2. Close your Director-Version and open Director Version 5101.

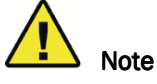

If Director5101 is not available, please contact the Riedel Service department.

- 3. Enable a network connection and open the "ONLINE BAR" window. You will now have to up-/down date the client card to which the Danner-Panel is connected to. Use the client card firmware 5106Q03.
- 4. Check that the DIF1000 has the right firmware AV3.27 (or higher).

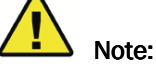

If this file "Artist327.bin" (or higher) is not available, please contact Riedel Service department.

- 5. Create a new configuration containing at least a Coax or Cat5-client card where your Danner panel is connected to. Instead of the Danner panel configure a DCP2016P Panel on the according port. Configure at least one key, for making the font orientation visible. If the font is upside down, you have to turn the orientation by 180 degrees; do so by following the next few steps.
- 6. Open the panel view, right-click on the grey panel surface and enter the "Properties"
- 7. Under "Details 2" select 180° Font Rotation

| Properties of Panel 'Panel #001-Node #1-Net #1' (Type DCP-2016P4)                                                                                                    | ×    |
|----------------------------------------------------------------------------------------------------|------|
| General Details 1 Details 2 GPI0 Usage Rights                                                                                                    |      |
| Vox On-Threshold: -30 dBr 💌 LCD backlight: 50 %                                                                                                    |      |
| Vox Off-Threshold: -33 dBr 💌 Brightness of LCD: 30 %                                                                                                    |      |
| Vox Hold Time: 800 ms                                                                                                    |      |
| Font Rotation: 180°   Enable In-Use Indication at other Panels, if Panel 90° (anticlockwise)   Enable In-Use Indication at other Panels, if Panel 180°   ✓ Enable Mute Function 270°   ✓ Enable for RRCS control Response Timeout: 32 🛫 ms |      |
| OK Ca                                                                                                    | ncel |

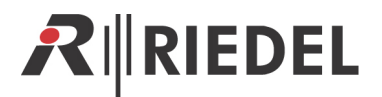

- 8. Click "OK" and send the configuration to your Artist, if needed do a system-reset!
- 9. First disconnect the DIF1000 from power then disconnect the DBM1004 from power.
- 10. Wait for 10 seconds
- 11. First re-connect the DBM1004 to power then re-connect the DIF1000 to power again.
- 12. While the Danner-panel reboots, you should see if the font orientation is ok now.
- 13. Update your client card firmware back to the original version.
- 14. Close Director 5101 and open the Director you usually use.
- 15. Re-load your saved configuration file and save it to your Artist system.
- 16. This procedure is finished and you can work with the Danner-panel as usual.

## 3.1 Overview

| Client    | 20                  | 00                  | Danner   |              |  |  |
|-----------|---------------------|---------------------|----------|--------------|--|--|
|           | Rotation            | None<br>Rotaion     | Rotation | None Rotaion |  |  |
| < 5104    | NONE LCD<br>SUPPORT | NONE LCD<br>SUPPORT |          | Х            |  |  |
| < 5104Q19 | Х                   |                     | Х        |              |  |  |
| 5104Q21   | Х                   |                     |          | Х            |  |  |
| 5105      | Х                   |                     | Х        |              |  |  |
| < 5106Q03 | Х                   |                     | Х        |              |  |  |
| > 5106Q05 | Х                   |                     |          | Х            |  |  |

Panel Artist versions (AV) 3.27 (or higher) will forward the rotation-bit received from a client card to the front board-

Panel Artist versions (AV) 3.24 (or lower) will not forward a received Turn-bit s.o..

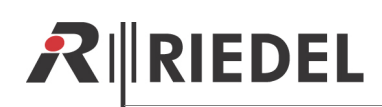

## 4 SERVICE

In case you have any other question, Riedel offers a wide range of services for your product including:

- Telephone
- E-Mail
- Fax
- configuration support
- Training
- Repairs

Your first service contact is your local distributor.

Additionally you can contact the Riedel Customer Service in Wuppertal.

#### Telephone: +49 (0) 202 292 9400

(Monday thru Friday, 8 am - 5 pm CET)

Telefax: +49 (0) 202 292 9419

#### Or you can use the contact form on our homepage

#### www.riedel.net

For repairs, please contact first your local distributor, who will assist you with the handling or replacement of the repair items.

Repairs going directly to Riedel Communications GmbH should be sent to the following address:

**Riedel Communications GmbH** 

- Repairs -

Uellendahler Str. 353

D-42109 Wuppertal

Germany

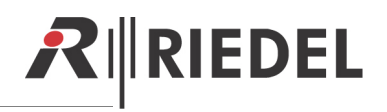

# NOTES

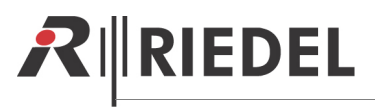

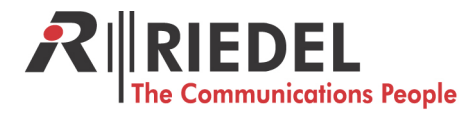

Riedel Communications GmbH • Uellendahler Str. 353 • 42109 Wuppertal • Germany Phone: +49 (0) 202 292-90 • Fax: +49 (0) 202 292-99 99 • sales-international@riedel.net

Riedel Communications GmbH • Ernst-Augustin-Str. 12 • 12489 Berlin • Germany Phone: +49 (0) 30 67 82 61-0 • Fax: +49 (0) 30 67 82 61-59 • sales-germany@riedel.net

Riedel Austria Communications GmbH • Schottenfeldgasse 60/2/1 • 1070 Wien • Austria Phone: +43 1 523 66 85-0 • Fax: +43 1 523 66 85-50 • sales-austria@riedel.net

Riedel Communications • 51 Bukit Batok Crescent • #06-07 Unity Centre • Singapore 658077 Phone: +65 6260 2913 • Fax: +65 6234 4819 • sales-asia-pacific@riedel.net

Riedel Communications Inc. • 2521 North Ontario Street • Burbank, CA 91504 • USA Phone: +1 818.563.4100 • Fax: +1 818.563.4345 • sales-us@riedel.net

www.riedel.net